## **Driver Check In Report**

Note: you will not be able to run this report until the driver has started working his route in *Gimme Field*.

- 1. On the **Operations** page, select a route. Click/Tap on the red **Routes** button to select the route
- 2. Click/Tap on the **red circle with three dots**
- 3. Click/Tap on Driver Check In
  - 1. All Visits will generate a report showing every stop on the route
  - 2. **Collect Visits** will generate a report showing only the Collects worked by the driver that day.

To learn how to view a driver's progress, click/tap here